# Важни инструкции за безопасност

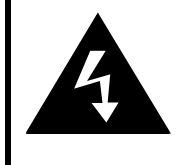

# CAUTION

# RISK OF ELECTRIC SHOCK DO NOT OPEN!

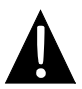

Удивителният знак в равностранен триъгълник има за цел да привлече вниманието на потребителя към важни инструкции за работа и поддръжка (обслужване) в литературата придружаваща устройството.

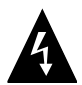

Символът светкавица със стрелка в равностранен триъгълник има за цел да привлече вниманието на потребителя към наличието на не-изолирано високо напрежение вътре в корпуса на продукта, което може да бъде от достатъчна величина за да представлява опасност от електрически урад за потребителя.

## ВНИМАНИЕ

- За да намалите опасността от електрически удар, не сваляйте капака (задната страна) на устройството. В него няма части, които потребителят може да поправи. Поверете сервизните операции на квалифициран персонал. Откачете продукта от контакта в мрежата преди обслужване или когато не се използва дълго време.
- Производителят няма да носи отговорност за повреди, причинени от замени или модификации в продукта без оторизация от производителя на устройството.
- Съществува опасност от експлозия, ако батерията не е заменена правилно.
   Заменяйте само със същия или еквивалентен тип батерия.

#### <u>ПРЕДУПРЕЖДЕНИЕ</u>

Уредът не трябва да бъде излаган на капене или оплискване с течност, не разполагайте предмети пълни с вода върху уреда.

# Prestigio GeoVision 3100/4100 – Списък с аксесоари

| вид     | ИМЕ                           | КОЛИЧЕСТВО |
|---------|-------------------------------|------------|
|         | Зарядно устройство за<br>кола | 1          |
| Ţ       | Монтажна стойка               | 1          |
|         | USB кабел                     | 1          |
|         | Писалка за                    |            |
|         | чувствителен на допир         | 1          |
|         | екран                         |            |
| Presfop | Ръководство на<br>потребителя | 1          |
|         | Гаранционна карта             | 1          |

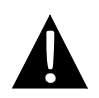

#### ЗАБЕЛЕЖКА:

Аксесоарите и техните продуктови номера могат да бъдат променяни/подобрявани без предварително уведомление.

# Изгледи

# Изгледи отпред и отстрани

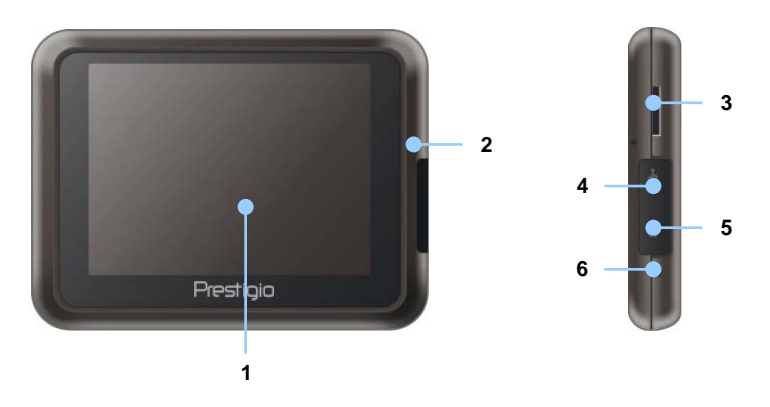

#### 1. Чувствителен на допир LCD екран

Чукнете по екрана със специалната писалка или с пръст, за да изберете команди от менюто или да въведете информация.

#### 2. Индикатор за състоянието на батерията

Индикаторът свети в ярък кехлибарен цвят, когато батерията е напълно заредена, и в червено, когато се зарежда.

#### 3. Слот за microSD карта

Приема microSD флаш-карта за достъп до данни или допълнителна памет.

#### 4. Mini-USB порт

За връзка чрез USB кабел, за достъп до данни или зареждане на батерията.

#### 5. Извод за слушалки

За свързване на стерео слушалки.

#### 6. Бутон Ресет

Натиснете за да рестартирате устройството.

# Изгледи

# Изгледи отзад и отгоре

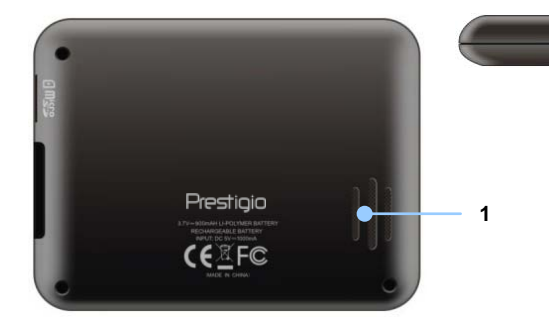

#### 1. Високоговорител

За възпроизвеждане на звук – глас или музика.

#### 2. Бутон захранване

Натиснете за да Включите/Изключите устройството.

2

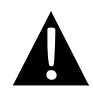

#### ЗАБЕЛЕЖКА:

Моля проверявайте винаги дали продуктът и другото устройство, което желаете да свържете към него, са изключени и откачени от захранването, преди да опитате да ги свързване помежду им.

## Поставяне на microSD карта

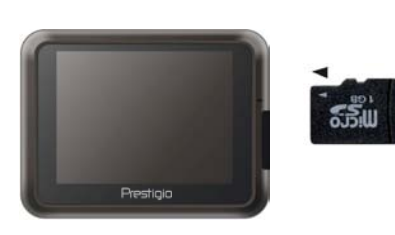

- За свързване на microSD карта, поставете конектирът й към устройството, а надписа на картата към предната му част.
- За да извадите microSD карта, внимателно натиснете ръба на картата, за да освободите ключалката, и я извадете от слота.

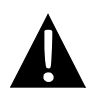

#### ЗАБЕЛЕЖКА:

Моля проверявайте винаги преди изваждане на microSD картата дали някое приложение не извършва достъп до нея.

## Свързване към външно USB устройство (Зареждане)

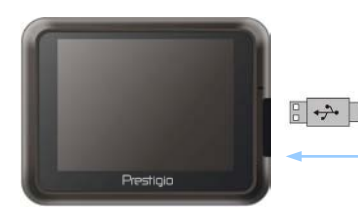

- Отворете гуменото капаче към предната част на устройството.
- Поставете USB конектор в USB порта.
- Поставете другия USB конектор в USB порт на PC, за да започне зареждането.

### Свързване към слушалки

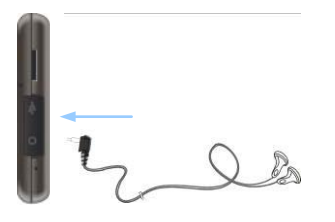

- Отворете гуменото капаче към предната част на устройството.
- Поставете жака на слушалките (в комплекта няма слушалки) в изводя за слушалки, за да превключите звука от говорителя кум слушалките.

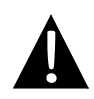

#### ЗАБЕЛЕЖКА:

Твърде силният звук може да увреди слуша. Моля намалете звука преди свързване на слушалките и постепенно го повишавайте до ниво за удобно слушане.

#### Свързване към зарядно за кола

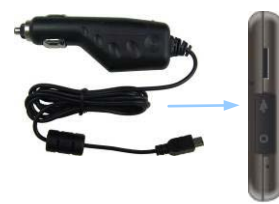

- Отворете гуменото капаче към предната част на устройството.
- Поставете USB конектора на зарядното в USB порта.
- Поставете другия край на зарядното в 5V гнездо за запалка за зареждане.

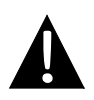

#### ЗАБЕЛЕЖКА:

Моля свързвайте зарядното за кола към 5V гнездо за запалка след като двигателяят е стартиран, за да защитите устройството от внезапни токови пикове.

# За презареждаемата батерия

Устройството е снабдено с вградена презареждаема батерия. Моля заредете напълно батерията (поне 8 часа) преди да започнете да използвате устройството. Индикатирът за статус на батерията свети в червено, когато тя се зарежда, и цветът се превръща в ярко-кехлибарен, когато зареждането завърши. Времето за зареждане е приблизително 2 часа.

## <u>Условия за работа и предпазни мерки за презареждаемата батерия</u>

- Устройството с нова батерия трябва за бъде напълно заредено преди първата употреба.
- Батерията трябва да се използва и зарежда при температури между (0° ~ 37°С).
- Не е необходимо за започнете да зареждате устройството само когато батерията е напълно изтощена.

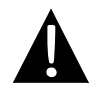

#### ЗАБЕЛЕЖКА:

Моля свържете зарядното за кола към 5V гнездо за запалка в колата след като двигателят е стартиран, за да защитите устройството от внезапни токови пикове.

# Използване на монтажната стойка

#### ЗАБЕЛЕЖКА:

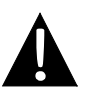

- Не настройвайте/не инсталирайте устройството, докато шофирате.
- Изберете подходящо място на таблото или предното стъкло, така че да устройството да не пречи на видимостта.

#### Инструкции за монтиране на устройството

Устройството може да бъде крепено стабилно на таблото или предното стъкло на колата чрез монтажната стойка. Моля следвайте инструкциите по-долу:

- Изберете подходящо място на таблото или предното стъкло, така че да устройството да не пречи на видимостта на шофьора.
- Уверете се, че устройството има "видимост" към небето за най-добро приемане на GPS сигнала.

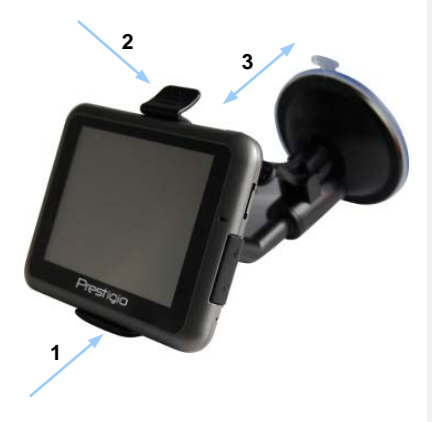

- Поставете у-вото в скобата със долната част към гнездото, както е показано със Стрелка 1.
- Натиснете горния ръб, както е показано със Стрелка 2 за заключване в гнездото.
- Вдигнете лостчето на вакуумната чашка и я натиснете към стъклото.
- Натиснете лостчето (както сочи
   Стрелка 3 за здраво закрепване.
- Завъртете ръчката за желания ъгъл на гледане.

## <u>Демонтиране на устройството</u>

- 1. Натиснете заключалката отгоре на гнездото за да освободите устройството.
- Вдингете лостчето на вакуумната чашка за освобождаване на чашката от стъклото или таблото на колата.

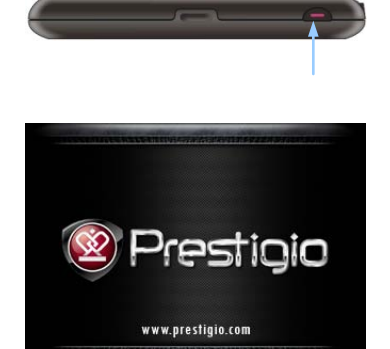

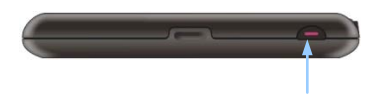

- Натиснете и задръжте Бутон захранване за да включите устройството.
- Веднага след показване на зеления екран се извежда главното меню.
- Почукайте на съответните бутони с писалката за допир на устройството, за да навигирате по различните функции.
- Натиснете и задръжте Бутон захранване за да изключите устройството или да го поставите в режим "сън".

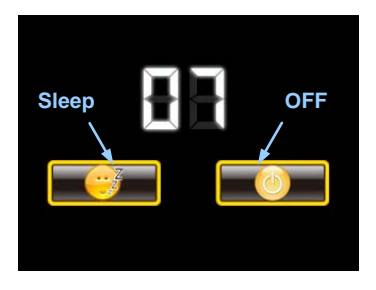

 Почукайте иконката Sleep за да "кажете" на устройството да влезе в режим "сън", или OFF за да го изключите напълно.

# Инициализация и Активиране на софтуера

| E Deutsch     |    |   |        |
|---------------|----|---|--------|
| 📕 Eesti keel  |    |   |        |
| 🎆 English (AU | )  |   |        |
| English (UK   | .) |   |        |
|               | +  | + | ✓ Next |

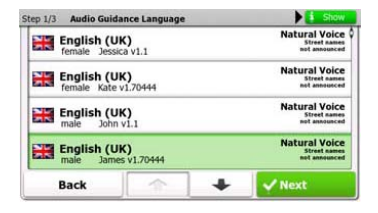

| ep 3/3 Route Preferences  |         |   | \$ Show |  |  |
|---------------------------|---------|---|---------|--|--|
| Vehicle                   | Vehicle |   |         |  |  |
| Route Planning            | Method  |   | Fast    |  |  |
| Motorways                 |         |   | ~       |  |  |
| A <sup>\$</sup> Period Ch | arge    |   | ~       |  |  |
| Back                      | 1       | + | ✓ Next  |  |  |

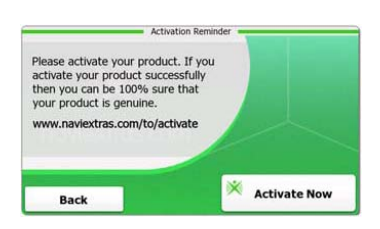

- 1. Чукнете и опцията за език, за да изберете езика на системата.
- 2. Чукнете Умест за потв.на избора
- Прочетете Лицензионното споразумение. Чукнете ✓ Ассерт за съгласие с условията в него.
- Съветникът за конфигуриране се показва на избрания език. Чукнете ✓ мест за да продължите.
- Чукнете / За да покажете всички езикови профили за гласово насочване. Чукнете в/у език за проба и У мехт за потвърждение.
- Изберете желания формат за часа и чукнете ⊻мект за потвърждение.
- Изберете желаната опция за навигация по маршрут и чукнете Mext
   за да потвърдите избора.
- Инициализацията сега е завършена. Чукнете Inish за да продължите.
- 9. Чукнете <u>Yes</u> за инструктор в основните стъпки на навигацията. Чукнете <u>No</u> за да пропуснете.
   10. Чукнете <sup>X</sup> Activate New за да активирате

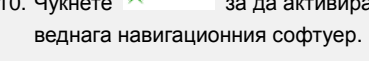

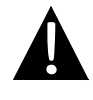

#### ЗАБЕЛЕЖКА:

Устройството трябва да бъде свързано към активна Интернет връзка за да стартирате процеса на активиране.

# <u>Въведение</u>

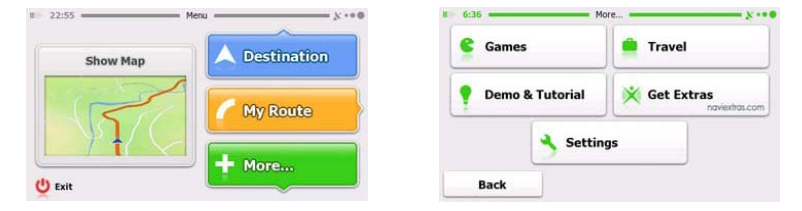

Чукнете в/у иконата **Navigation** за да стартирате навигационния софтуер. Показват се опциите, както по-долу:

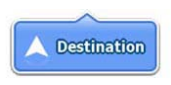

Чукнете иконата **Destination** за да стартирате навигационната функция, като въведете адрес или изберете **Place Of Interest (POI)**, място на картата, или една от **Favorite** дестинациите. Последните дестинации могат да се покажат в **Smart History**.

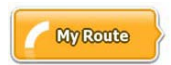

Чукнете иконата **My Route** за да покажете параметрите на маршрута, вкл. отмяна на текущия маршрут, избор на алтернативи, симулация на навигация и добавяне на дестинация във **Favorites**.

#### ЗАБЕЛЕЖКА:

Когато не е избрана дестинация бутонът е неактивен.

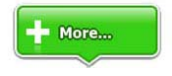

Чукнете иконата **More...** за настройка на софтуера, преминете през Demo & Tutorial, изпълнете допълнителни приложения, или изтеглете от www.naviextras.com

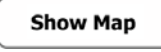

Чукнете иконата Show Мар за да навигирате по картата.

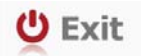

Чукнете иконата **Exit** за да спрете навигацията и излезете от софтуера.

# Меню за дестинация

| Find                     | Find                             | Find           | Favourites |
|--------------------------|----------------------------------|----------------|------------|
|                          | His                              | tory           |            |
| 1 Avenue o<br>Paris, 7èr | le Suffren 10<br>ne Arrondisseme | nt Paris 75015 | Show All   |

| Avenue de S<br>Paris, 7ème | Suffren 10<br>Arrondisseme | ent Paris 7501 | 5         |
|----------------------------|----------------------------|----------------|-----------|
| Parc du Cha<br>Avenue Cha  | mp de Mars<br>rles Risler  |                | ×         |
| Quai Branly,               | Paris 75007                |                | *         |
| Rue George<br>Gennevillier | s Thoretton<br>s 92230     |                | ×         |
| Back                       |                            | +              | Clear All |

В навигационното меню, чукнете икона **Destination** за да стартирате навигационната функция.

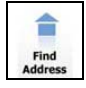

Въведете адрес за дестинация на маршрута.

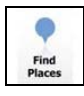

Изберете **POI** (точка на интерес) като дестинация на маршрута.

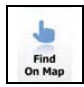

Изберете място на картата, за да навигирате до него.

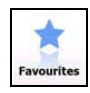

Изберете дестинация на маршрута от списък с фаворити.

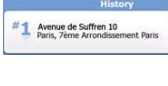

Навигирайте до последната дестинация, както е показано.

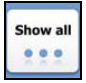

Изберете една от последните дестинации от списък с история.

## Навигиране към адрес

|                           | Find Address                            |
|---------------------------|-----------------------------------------|
| United States             | New York                                |
|                           | New York                                |
| F                         | Bay Cliff Ter                           |
| <house number=""></house> | <intersecting street=""></intersecting> |
| Back                      | Select Street                           |

| ~ | PAR  | s   |                |   |      | -     |
|---|------|-----|----------------|---|------|-------|
| A | B    | 8 C | <sub>9</sub> D | E | F    | , G   |
| Н | I    | 5 J | 6 K            | L | м    | ( N , |
| 0 | P    | 2 Q | R              | S | _ Т  | "U.   |
| v | . W  | X   | Y              | Z | 0    | Alt   |
|   | Back |     |                |   | 10 U | ist   |

- 1. В навигационното меню, чукнете икона Destination и Find Address.
- Текущите страна/град (атрибути на мястото) са поставени като място по подразбиране.
- 3. Чукнете Select Street за да продължите, или Back за да се върнете.
- 4. Чукнете атрибутите на мястото, за да промените стойностите им.
- 5. След чукване на няколко знака, устойството автоматично открива съвпадения с имена от базата данни.
- 6. Чукнете 🎽 за потвърждение на избора или 🦰 за корекция на въведеното.
- 7. Чукнете 📃 List за списък със съвпадащи имена. Чукнете едно и изберете.

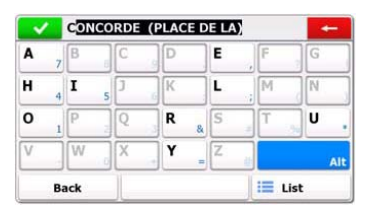

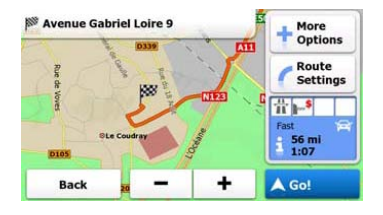

- 8. Чукнете <street Name> и въведете няколко знака от желано име на улица.
- Чукнете ≤ за да изберете автоматично генерирано име или = ust за списък със съвпадащи имена на улици. Чукнете едно за да изберете.
- 10. Чукнете Ноизе Number> за въвеждане на номер на улица.
- 11. Чукнете **У росс** за да завършите въвеждането на адреса.
- 12. Чукнете 60! за да стартирате навигацията след като системата изчисли най-добрия желан маршрут.

# Навигиране до място на интерес - Place Of Interest (POI)

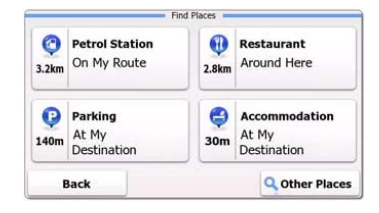

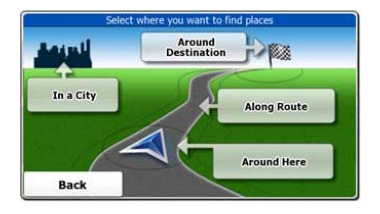

В навигационното меню, чукнете икона Destination и след това Find Places.

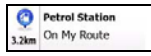

Показва списък от бензиностанции по маршрута, около текущата позиция или последната известна локация.

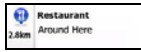

Показва списък от ресторанти по маршрута, около текущата позиция или последната известна локация.

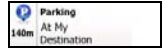

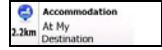

Показва списък от места за нощувка близо до дестинацията.

Показва списък от паркинги близо до дестинацията.

Other Places

Показва всички налични РОІ близо до следните локации:

Around Here

Близо до текущата позиция.

In a City

Around Destination

Along

Route

В желан град.

Близо до дестинацията на активния маршрут

По активния маршрут.

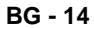

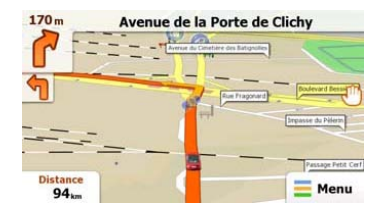

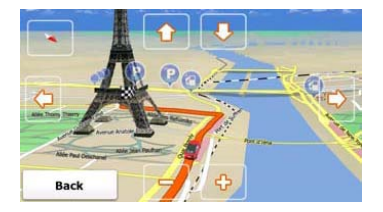

Картовият екран показва виртуален изглед на текущата позиция и различна друга информация като Маркерът на колата показва текущата позиция, оранжевата линия – препоръчвания маршрут, бутоните и полетата с данни асистират на навигационната функция.

- Информацията за текущата локация се показва в горната част на екрана, когато не е избрана дестинация. При потвърдена дестинация ще се покаже следващата инструкция за маневриране или следващата улица/път в навигацията по маршрута.
- Чукнете където и да е по картата, за да отворите бързо меню с опции за контрол.
- Чукнете 🖑 за да изследвате около текущото местоположение. Натиснете бутоните за посока, за да навигирате.
- Чукнете за да сменяте между напомняне за растоянието, което включва оставащото разстояние до дестинацията и преценка за времето на пристигане в дестинацията, и оставащото време на пътуването.
- Чукнете = мели а да се върнете в навигационното меню.

| 6:36   | M          | ore        | Get Ext                  | ras -                   |
|--------|------------|------------|--------------------------|-------------------------|
| Came   | s          | 🚔 Travel   | You can purchase extra o | ontent for your device. |
| 📍 Demo | & Tutorial | Get Extras |                          | Preinstalled<br>Content |
| -      | 7          |            |                          | Content from            |

В навигационното меню, чукнете иконката **More...** за да влезете в това меню. Опциите са следните:

| Games                        | Чукнете върху всяка от предварително инсталираните игри,<br>за да стартирате в Демо режим.     |
|------------------------------|------------------------------------------------------------------------------------------------|
| *                            | Получете ключ за активиране, за да играете с пълната версия                                    |
| Get<br>More                  | Изтеглете още игри от www.naviextras.com                                                       |
| Travel                       | Чукнете върху всяко от приложенията за пътуване, за да<br>стартирате програмата.               |
| Pemo &<br>Tutorial           | Стартирайте учебна и демо сесиа, която предлага въведение в основните функции на устройството. |
| Get Extras<br>noviextras.com | Получете допълнително съдържание като нови карти или 3D забележителности.                      |
| Settings                     | Конфигурирайте настройките на устройството                                                     |
| Please activate your device  | Активирайте софтуера                                                                           |
| ЗАБЕЛ                        | ЕЖКА:                                                                                          |

Някои от приложенията може да изискват активиране на системата.

|             | Set        | tings - |  |
|-------------|------------|---------|--|
| Route Set   | tings      |         |  |
| Sound an    | d Warnings |         |  |
| 🔁 3D Vehicl | e Gallery  |         |  |
| / Colour Th | emes       |         |  |
| Back        | 1          | +       |  |

 В навигационното меню, чукнете и после зетися за да конфигурирате настройките на устройството.

 Чукнете за да покажете други опции за настройка.

| Route Settings               | Изберете тип превозно средство, типове пътища използвани в планирането на маршрута, и методи за изчисление на пътя.                     |
|------------------------------|----------------------------------------------------------------------------------------------------|
| Sounds and Warnings          | Настройте силата на звука, заглушете звука или активирайте предупредителните съобщения.                                                 |
| 🖶 3D Vehicle Gallery         | Заменете текущия маркер за позиция (стрелка) с изображения.                                                                             |
| Colour Themes                | Настройте цветови теми за дневно и нощно време.                                                                                         |
| Starting Position            | Временно деактивирайте функцията GPS приемник и поставете различна стартова позиция.                                                    |
| P Regional                   | Сменете системния език, гласовия профил, формата за часа и езика за въвеждане.                                                          |
| Content                      | Избройте всички обекти на съдържанието, инсталирани в<br>устройството.                                                                  |
| * Start Configuration Wizard | Настройте базови системни параметри, поставени по време на инициализацията.                                                             |
| Keset to Defaults            | Възстановете всички системни настройки до фабричните стойности.                                                                         |
| About                        | Покажете лицензионното споразумение за Софтуера и<br>Базата данни, лицензите за съдържанието, и уникалния<br>идентификатор на софтуера. |

# Отстраняване на повреди

Преди да се обадите на сервизната служба, можете да предприемете описаните в таблиците по-долу мерки за решаване на елементарни проблеми.

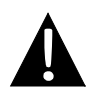

#### ЗАБЕЛЕЖКА:

Незабавно изключете устройството и откачете захранващия адаптер, ако то не работи добре. Никога не се опитвайте да ремонтирате устройството сами, за да не го повредите.

| ПРОБЛЕМ | Г | 1PO | БЛ | IEI | N |
|---------|---|-----|----|-----|---|
|---------|---|-----|----|-----|---|

#### ВЕРОЯТНА ПРИЧИНА ВЕРОЯТНО РЕШЕНИЕ

| Потребителят<br>не може да<br>включи<br>устройството                   | <ul> <li>Адаптерът не е свързан</li> <li>добре.</li> </ul> | Свържете адаптера<br>правилно correctly.                                                                          |
|------------------------------------------------------------------------|------------------------------------------------------------|----------------------------------------------------------------------------------------------------|
|                                                                        | Вградената зареждаема<br>батерия е изтощена                | Използвайте адаптера за<br>да захраните у-вото или<br>заредете батерията.                                         |
|                                                                        |                                                            |                                                                                                    |
| Няма звук.                                                             | Звука може да е на много<br>ниско ниво или заглушен        | Усилете звука или го<br>включете                                                                                  |
|                                                                        |                                                            |                                                                                                    |
| Няма<br>изображение                                                    | Яркостта може да е<br>намалена.                            | Настройте яркостта на<br>LCD екрана.                                                                              |
|                                                                        |                                                            |                                                                                                    |
| Устройството не<br>приема<br>сателитни<br>сигнали или не<br>ориентира. | Може да има пречка от<br>високи сгради или<br>метален блок | Използвайте у-вото извън<br>дома. Ако сте в колата,<br>изплзвайте външната<br>GPS антена за да решите<br>проблема |

# Отстраняване на повреди

#### ПРОБЛЕМ

#### ВЕРОЯТНА ПРИЧИНА ВЕРОЯТНО РЕШЕНИЕ

Устройството ту приема, ту не приема сигнали; приеманите сигнали не са стабилни.

| Вградената зареждаема<br>батерия е изтощена                                  | Използвайте адаптера за<br>да захраните у-вото или<br>заредете батерията. |
|------------------------------------------------------------------------------|---------------------------------------------------------------------------|
| Устройството може да е<br>закрито от екран, напр.<br>топлоизолационна хартия | Отстранете екрана                                                         |
| Устройството се люлее<br>силно                                               | Избягвайте голямото<br>люлеене на устройството                            |